- 1. Log into your USAV Academy course that you want to upload rating sheet. For this example, it is OK22\_012 USAV Junior R2 Training. Please have your coursework completed before being rated.
- 2. To submit OK22\_012 First Rating Submission, click on Continue this course.

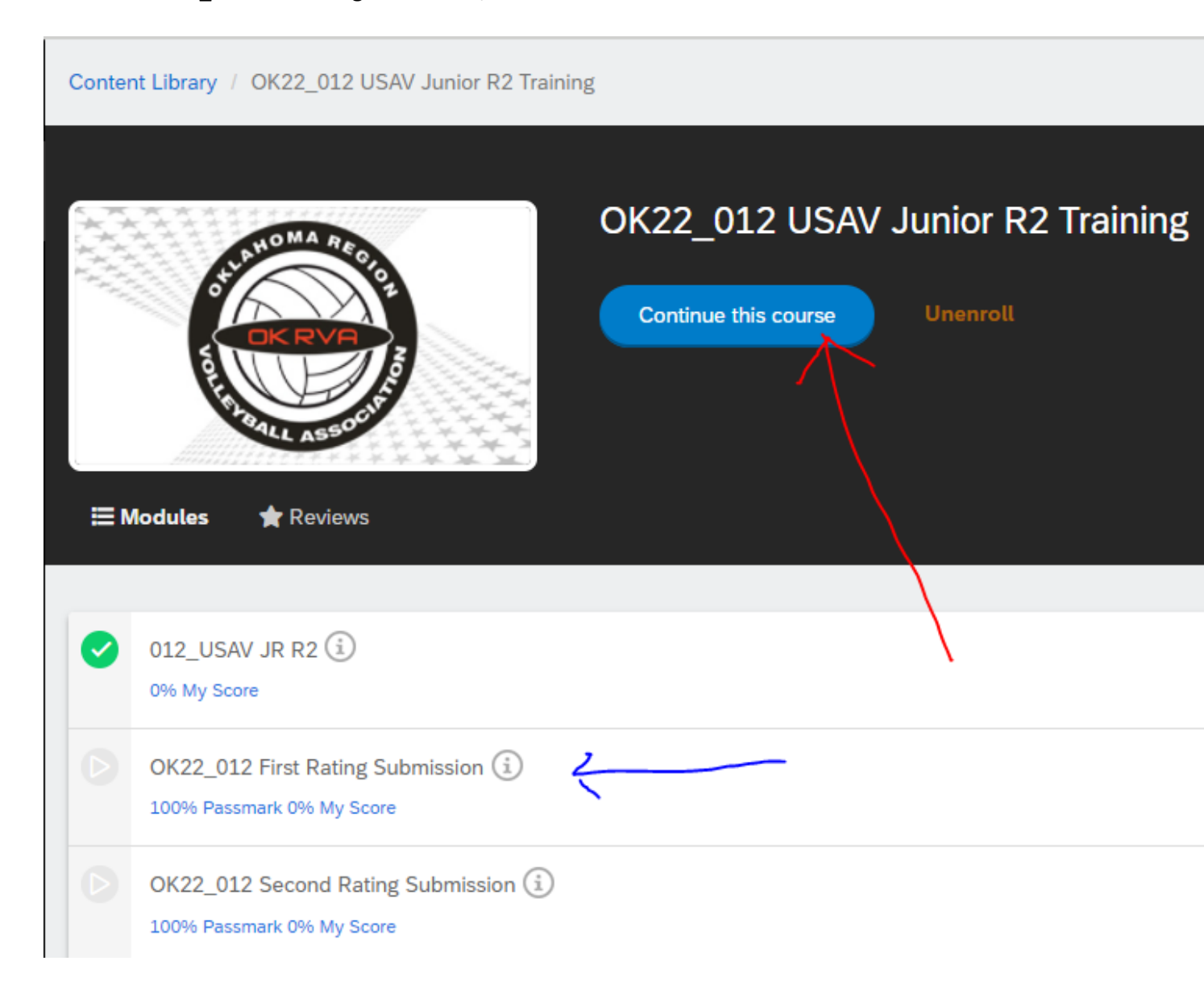

3. To submit OK22\_012 First Rating Submission, click on Continue this course. The OK22\_012 First Rating Submission screen will be displayed. At the tournament, you will give the rater the OKRVA Evaluator's Report Form, usually the R1, with your Name and Team Affiliation completed. You must also complete the following information: Location, Date, Home, Visitor and Level of Match (JUNIOR). These forms are available on OKRVA.com or the Tournament Desk may have one.

**Click UPLOAD NOW** 

## OK22\_012 First Rating Submission

H PREVIOUS

OK22\_012 First Rating Submission

To complete your OK Junior R2 Badge, receive two R2 ratings by a certified Provisional, Regional, or National referee or approved rater during a sanctioned OKRVA tournament or during an OKRVA clinic/rating session. A ratings clinic may be for a set, match or as many as determined by the clinician in charge. A candidate can be rated at a tournament. The rater has the option to certify the player as an R2 after one match if he/she feels no remediation is necessary. The rater will be an adult certified as an R1, working the tournament. Two different certified R1 adults can complete the rating sheet for the player, but the player must provide the sheet to the R1 who is rating the player. Typically, any R1 officiating a match will fill out a rating sheet for a player providing the sheet. These ratings must be completed by Oklahoma Regionals 2022. Use this module to upload your first R2 Rating Sheet.

Done

Cancel

Click "Upload Now" and follow the prompts.

## 4. Click on Choose a file.

OK22\_012 First Rating Submission H PREVIOUS Click "Upload Now" and follow the prompts. Upload My First Rating Sheet \* is required field Accepted file types: pdf, jpg, jpeg, png, gif, bmp, doc, docx, ppt, pptx, avi, wmv, mpg, mpeg, 3gp, flv, m4v, mp4, mp3, wav, mid, xls, xlsx, txt, mov, rtf, key, pages, numbers, psd Max file size: 250 MB Choose a file Answer Comments (Optional) 500 character(s) left Submit Cancel

Upload Now

5. Pick your rating sheet from your documents and click OPEN.

|        |                |                                                                                                    |                                                              |                                           |                         | ~                 | 5                  |  |
|--------|----------------|----------------------------------------------------------------------------------------------------|--------------------------------------------------------------|-------------------------------------------|-------------------------|-------------------|--------------------|--|
|        | 🗯 > This l     | PC > Documents                                                                                                    |                                                              |                                           |                         | Ť                 | -                  |  |
|        | New folder     |                                                                                                    |                                                              |                                           |                         |                   |                    |  |
|        | ^              | Name                                                                                                    | Status                                                       | Date modified                             | Туре                    | Size              | 2                  |  |
|        | ≥ss<br>ds ≉    | Argo Juergens R2 rating sheet.pdf                                                                                                    | C                                                            | 1/11/2022 4:45 PM                         | Adobe Acrobat D         | )                 | 1,672 K            |  |
| e name | Margo Juergens | Margo Juergens R2 rating sheet.pdf $\sim$                                                                                                    |                                                              |                                           |                         |                   | ~                  |  |
|        |                |                                                                                                    |                                                              |                                           | Open                    | Cancel            |                    |  |
| c      | Mary also yeld | en en en en antiere els entre en en els altre la els                                                                                                    |                                                              |                                           |                         |                   |                    |  |
| 6.     | You should     | See your rating sneet name in the bo                                                                                                    |                                                              |                                           |                         |                   |                    |  |
|        | UK22_012       | OK22_012 First Rating Submission                                                                                                    |                                                              |                                           |                         |                   | PREVIOU            |  |
|        |                |                                                                                                    |                                                              |                                           |                         |                   |                    |  |
|        |                | Cli                                                                                                    | ck "Upload Now'                                              | and follow the prompt                     | ts.                     |                   |                    |  |
|        |                |                                                                                                    |                                                              |                                           |                         |                   |                    |  |
|        |                |                                                                                                    |                                                              |                                           |                         |                   |                    |  |
|        |                | Lipload My First P                                                                                                    | ating Shoe                                                   | t                                         |                         |                   |                    |  |
|        |                | Upload My First Ra                                                                                                    | ating Shee                                                   | t                                         |                         |                   |                    |  |
|        |                | Upload My First Ra                                                                                                    | ating Shee                                                   | t                                         |                         |                   |                    |  |
|        |                | * is required field                                                                                                    | ating Shee                                                   | t                                         | a mnea 3an fly máy      | ( mp4 mp          | 3                  |  |
|        |                | <ul> <li>Upload My First Ra</li> <li>* is required field</li> <li>Accepted file types: pdf, jpg, jpeg<br/>wav, mid, xls, xlsx, txt, mov, rtf, k</li> </ul>                                                                                                    | ating Shee                                                   | t<br>docx, ppt, pptx, avi, wmv, mp<br>osd | g, mpeg, 3gp, flv, m4v  | v, mp4, mp        | 3,                 |  |
|        |                | <ul> <li>Upload My First Ra</li> <li>* is required field</li> <li>Accepted file types: pdf, jpg, jpeg<br/>wav, mid, xls, xlsx, txt, mov, rtf, ka</li> <li>Max file size: 250 MB</li> </ul>                                                                                             | ating Shee<br>, png, gif, bmp, doc,<br>ey, pages, numbers, p | t<br>docx, ppt, pptx, avi, wmv, mp<br>osd | ıg, mpeg, 3gp, flv, m4v | 7, mp4, mp        | 3,                 |  |
|        |                | <ul> <li>* is required field</li> <li>Accepted file types: pdf, jpg, jpeg<br/>wav, mid, xls, xlsx, txt, mov, rtf, k</li> <li>Max file size: 250 MB</li> <li>Margo Juergens R2 rating sheet.pdf</li> </ul>                                                                              | ating Shee                                                   | t<br>docx, ppt, pptx, avi, wmv, mp<br>osd | ıg, mpeg, 3gp, flv, m4v | v, mp4, mp        | 3,<br>×            |  |
|        |                | <ul> <li>* is required field</li> <li>Accepted file types: pdf, jpg, jpeg<br/>wav, mid, xls, xlsx, txt, mov, rtf, k</li> <li>Max file size: 250 MB</li> <li>Margo Juergens R2 rating sheet.pdf</li> </ul>                                                                              | ating Shee                                                   | t<br>docx, ppt, pptx, avi, wmv, mp<br>osd | ıg, mpeg, 3gp, flv, m4v | v, mp4, mp        | 3,<br>×            |  |
|        |                | <ul> <li>* is required field</li> <li>Accepted file types: pdf, jpg, jpeg<br/>wav, mid, xls, xlsx, txt, mov, rtf, kg</li> <li>Max file size: 250 MB</li> <li>Margo Juergens R2 rating sheet.pdf</li> <li>Choose a file</li> </ul>                                                      | ating Shee                                                   | t<br>docx, ppt, pptx, avi, wmv, mp<br>osd | ıg, mpeg, 3gp, flv, m4v | /, mp4, mp        | 3,<br>×            |  |
|        |                | <ul> <li>* is required field</li> <li>Accepted file types: pdf, jpg, jpeg<br/>wav, mid, xls, xlsx, txt, mov, rtf, kk</li> <li>Max file size: 250 MB</li> <li>Margo Juergens R2 rating sheet.pdf</li> <li>Choose a file</li> </ul>                                                      | ating Shee                                                   | t<br>docx, ppt, pptx, avi, wmv, mp<br>osd | ıg, mpeg, 3gp, flv, m4v | v, mp4, mp        | 3,<br>×            |  |
|        |                | <ul> <li>* is required field</li> <li>Accepted file types: pdf, jpg, jpeg<br/>wav, mid, xls, xlsx, txt, mov, rtf, k</li> <li>Max file size: 250 MB</li> <li>Margo Juergens R2 rating sheet.pdf</li> <li>Choose a file</li> <li>Answer Comments</li> </ul>                              | ating Shee                                                   | t<br>docx, ppt, pptx, avi, wmv, mp<br>osd | ıg, mpeg, 3gp, flv, m4v | /, mp4, mp<br>(Op | 3,<br>×            |  |
|        |                | * is required field<br>• Accepted file types: pdf, jpg, jpeg<br>wav, mid, xls, xlsx, txt, mov, rtf, kx<br>• Max file size: 250 MB<br>Margo Juergens R2 rating sheet.pdf<br>Choose a file<br>Answer Comments                                                                            | ating Shee                                                   | t<br>docx, ppt, pptx, avi, wmv, mp<br>osd | ıg, mpeg, 3gp, flv, m4v | /, mp4, mp<br>(Op | 3,<br>×            |  |
|        |                | <ul> <li>Upload My First Ra</li> <li>* is required field</li> <li>Accepted file types: pdf, jpg, jpeg<br/>wav, mid, xls, xlsx, txt, mov, rtf, kk</li> <li>Max file size: 250 MB</li> <li>Margo Juergens R2 rating sheet.pdf</li> <li>Choose a file</li> <li>Answer Comments</li> </ul> | ating Shee                                                   | t<br>docx, ppt, pptx, avi, wmv, mp<br>osd | ıg, mpeg, 3gp, flv, m4v | v, mp4, mp<br>(Op | 3,<br>×            |  |
|        |                | Upload My First Ra<br>* is required field<br>• Accepted file types: pdf, jpg, jpeg<br>wav, mid, xls, xlsx, txt, mov, rtf, k<br>• Max file size: 250 MB<br>Margo Juergens R2 rating sheet.pdf<br>Choose a file<br>Answer Comments                                                       | ating Shee                                                   | t<br>docx, ppt, pptx, avi, wmv, mp<br>osd | ıg, mpeg, 3gp, flv, m4v | v, mp4, mp<br>(Op | 3,<br>×            |  |
|        |                | Upload My First Ra<br>* is required field<br>• Accepted file types: pdf, jpg, jpeg<br>wav, mid, xls, xlsx, txt, mov, rtf, k<br>• Max file size: 250 MB<br>Margo Juergens R2 rating sheet.pdf<br>Choose a file<br>Answer Comments                                                       | ating Shee                                                   | t<br>docx, ppt, pptx, avi, wmv, mp<br>osd | ıg, mpeg, 3gp, flv, m4v | v, mp4, mp<br>(Op | 3,<br>×<br>tional) |  |
|        |                | Upload My First Ra * is required field • Accepted file types: pdf, jpg, jpeg, wav, mid, xls, xlsx, txt, mov, rtf, k • Max file size: 250 MB Margo Juergens R2 rating sheet.pdf Choose a file Answer Comments 500 character(s) left                                                     | ating Shee                                                   | t<br>docx, ppt, pptx, avi, wmv, mp<br>osd | ıg, mpeg, 3gp, flv, m4v | /, mp4, mp<br>(Op | 3,<br>×<br>tional) |  |
|        |                | Upload My First Ra * is required field • Accepted file types: pdf, jpg, jpeg<br>wav, mid, xls, xlsx, txt, mov, rtf, ko • Max file size: 250 MB Margo Juergens R2 rating sheet.pdf Choose a file Answer Comments 500 character(s) left                                                  | ating Shee                                                   | t<br>docx, ppt, pptx, avi, wmv, mp<br>osd | ıg, mpeg, 3gp, flv, m4v | /, mp4, mp<br>(Op | 3,<br>×<br>tional) |  |
|        |                | Upload My First Ra * is required field • Accepted file types: pdf, jpg, jpeg, wav, mid, xls, xlsx, txt, mov, rtf, k • Max file size: 250 MB Margo Juergens R2 rating sheet.pdf Choose a file Snswer Comments 500 character(s) left                                                     | ating Shee                                                   | t<br>docx, ppt, pptx, avi, wmv, mp<br>osd | ıg, mpeg, 3gp, flv, m4v | /, mp4, mp<br>(Op | 3,<br>×<br>tional) |  |

7. You should see that your rating sheet was uploaded. Click Upload Again if you have another rating to upload for this R2 course or click DONE, if you are finished.

| OK22_012 F | First Rating Submission                                                                                                    |                                                                                                    |
|------------|----------------------------------------------------------------------------------------------------|----------------------------------------------------------------------------------------------------|
|            |                                                                                                    |                                                                                                    |
|            | OK22_012 First Rating Submission                                                                                                    |                                                                                                    |
|            | To complete your OK Junior R2 Badge, receive two R2 ratings by a certified Provisional, Regional, or National ref<br>rater during a sanctioned OKRVA tournament or during an OKRVA clinic/rating session. A ratings clinic may be for<br>as many as determined by the clinician in charge. A candidate can be rated at a tournament. The rater has the op<br>player as an R2 after one match if he/she feels no remediation is necessary. The rater will be an adult certified as<br>the tournament. Two different certified R1 adults can complete the rating sheet for the player, but the player mus<br>sheet to the R1 who is rating the player. Typically, any R1 officiating a match will fill out a rating sheet for a playe<br>sheet. These ratings must be completed by Oklahoma Regionals 2022. Use this module to upload your first R2 R | eree or approved<br>a set, match or<br>ption to certify the<br>a an R1, working<br>st provide the<br>r providing the<br>lating Sheet. |
|            | Click "Upload Now" and follow the prompts.                                                                                                    |                                                                                                    |
|            | Uploaded files:                                                                                                    |                                                                                                    |
|            | Margo%20Juergens R2 rating sheet                                                                                                    |                                                                                                    |
|            |                                                                                                    |                                                                                                    |
|            | Upload Again Done Cancel                                                                                                    |                                                                                                    |

**8.** OKRVA Officials Chair will review the rating sheet within a few days. If it is accepted you will see this in your USAV Academy for Jr R2 Training:

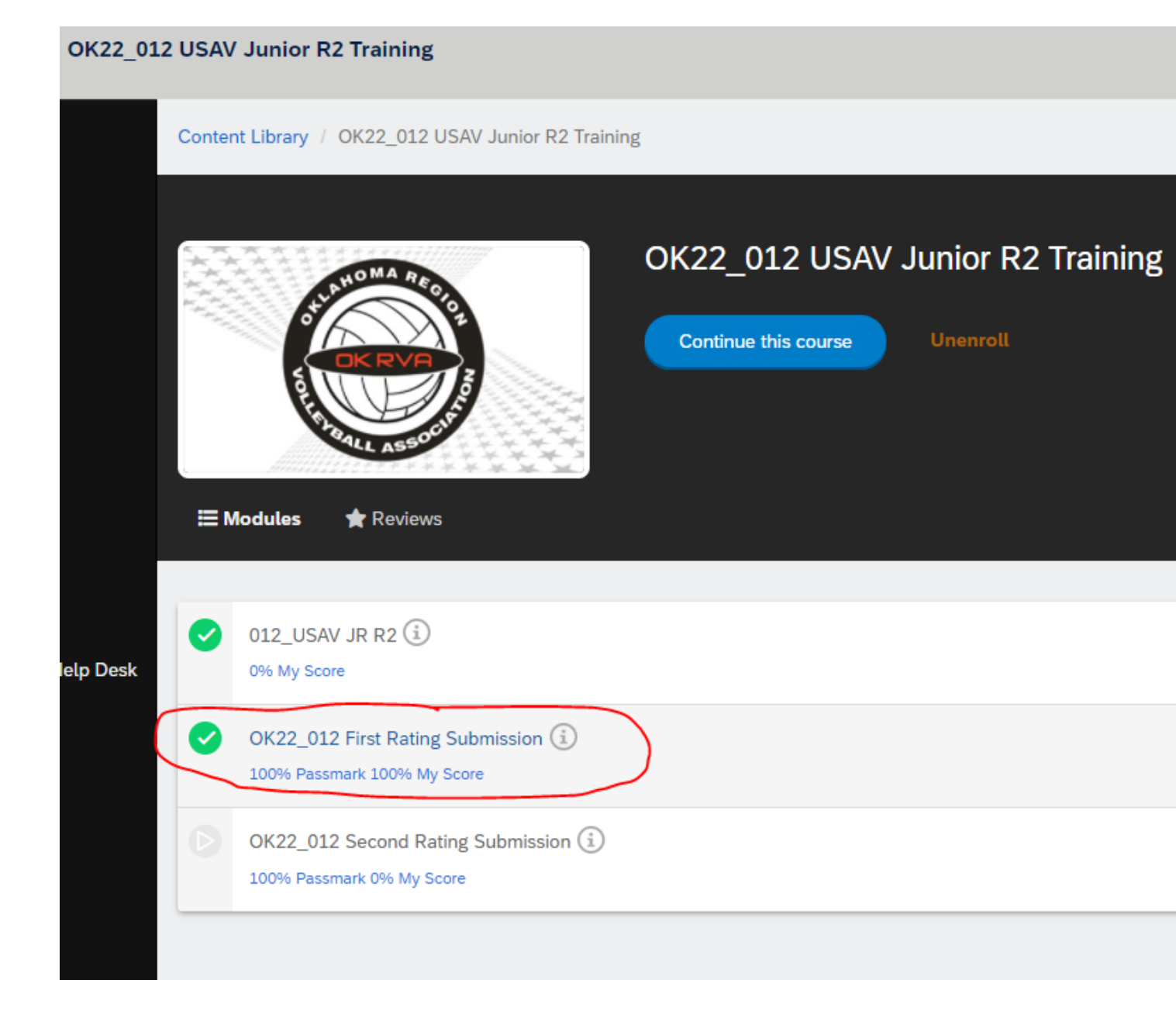